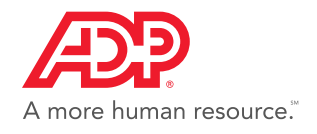

## FileX – Client Quick Reference Guide

## Overview

Γ

FileX is a secure way to seamlessly and conveniently exchange documents with ADP Resource<sup>®</sup>.

| Accessing FileX<br>Click the 'secured tray' icon at top right of ADP Resource home page.                                                                      |
|----------------------------------------------------------------------------------------------------|
| Sending Documents to ADP                                                                                                    |
| • Drag & Drop or BROWSE for file to upload.                                                                                                    |
| Complete all required fields.     Comments are optional.                                                                                                    |
| • Click <b>SUBMIT</b> to send file(s) to ADP.                                                                                                    |
| Viewing Documents from ADP                                                                                                    |
| Documents from ADP appear under the <b>Unread</b> or <b>Read</b> tab.<br>All documents are available for 30 days with the exception of wage garnishment docs. |
| • Click the title of the document or the download icon to view. 📩                                                                                             |
| <ul> <li>Deleting Documents</li> <li>Olick the 'trash' icon to delete.</li> </ul>                                                                             |

If you have any questions, please contact your ADP Resource representative.

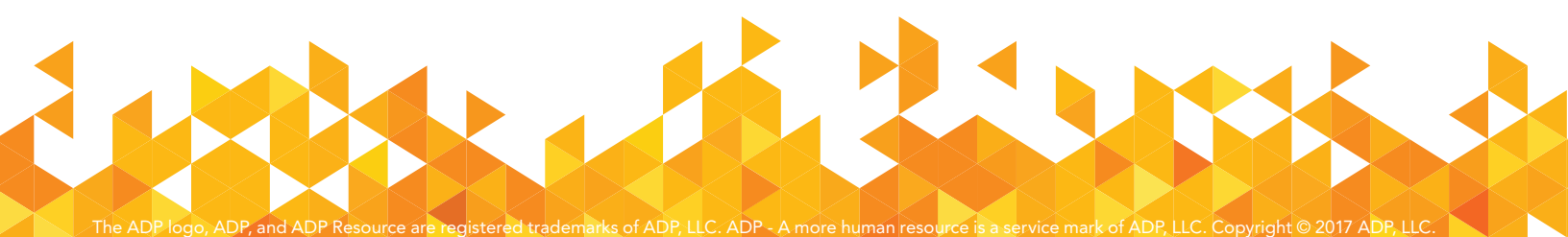